## FORWARD TICKET/S: SMART PHONE HOW-TO-GUIDE

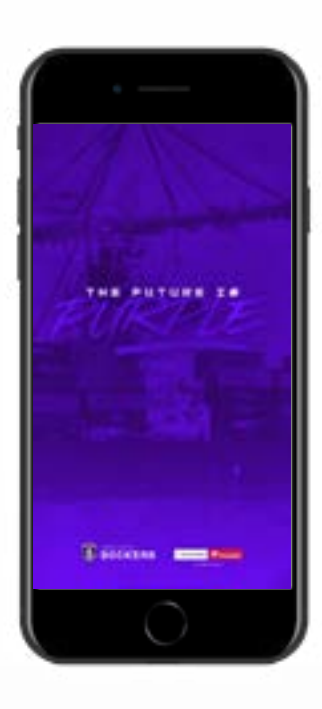

#### **STEP 1**

Download the Fremantle Dockers Official Club App on your smart phone from the App Store (iPhone) or Google Play Store (Android).

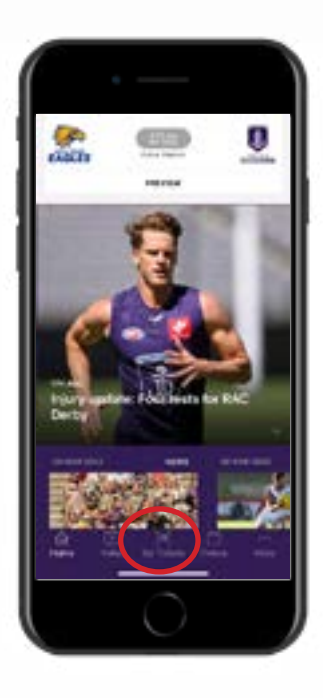

#### **STEP 2**

Open the Fremantle Dockers Official Club App and select the 'My Tickets' button at the bottom of the main page.

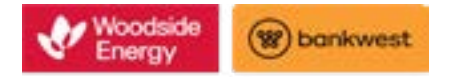

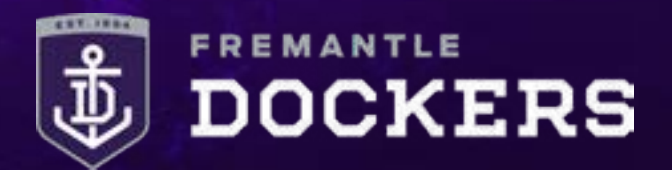

## FORWARD TICKET/S: SMART PHONE HOW-TO-GUIDE

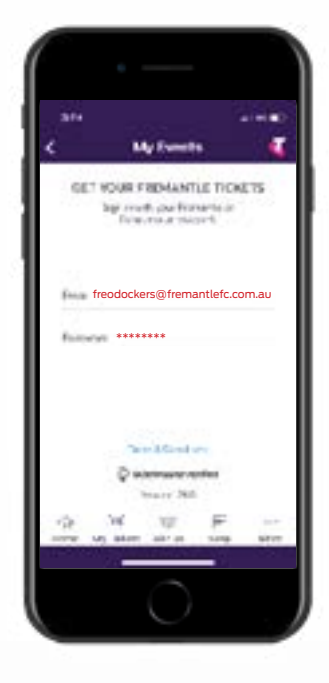

### **STEP 3**

Sign in with your email address and your password.

If you have forgotten your password, enter your email address, tap next and then tap 'Forgot Password' and follow the prompts.

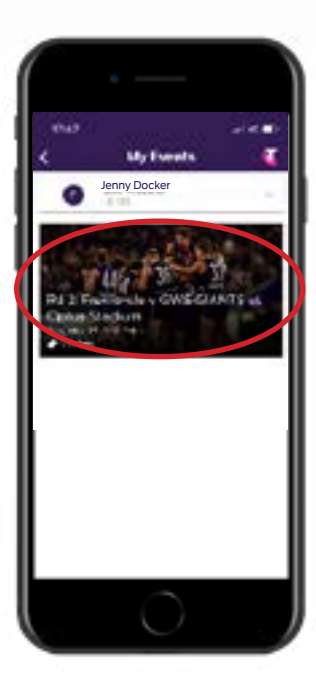

#### **STEP 4**

Select your upcoming match.

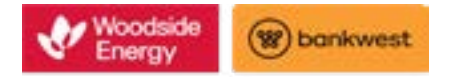

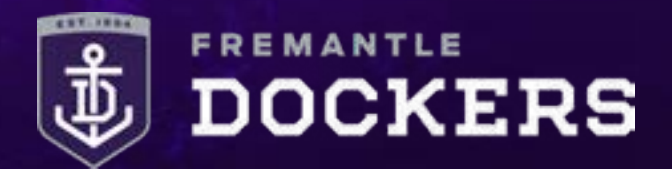

## FORWARD TICKET/S: SMART PHONE HOW-TO-GUIDE

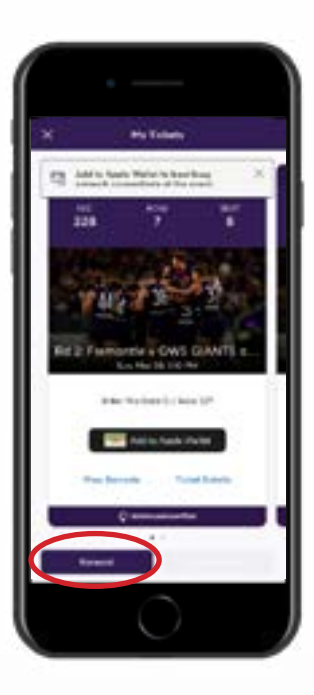

#### **STEP 5**

Tap the 'Forward' button at the bottom of the screen.

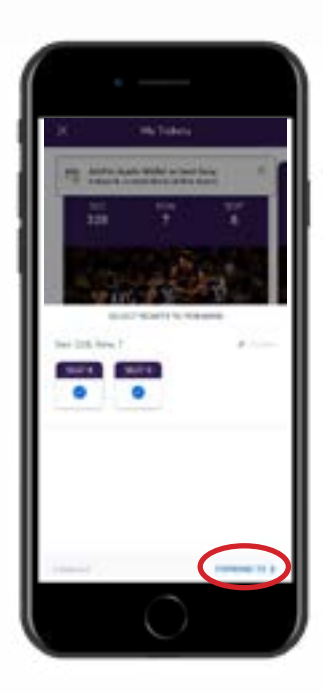

### **STEP 6**

Select the seat/s that you wish to forward and then 'Forward To'.

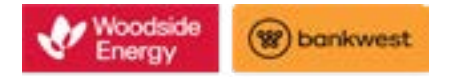

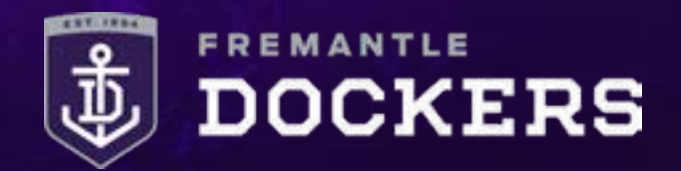

## FORWARD TICKET/S: SMART PHONE HOW-TO-GUIDE

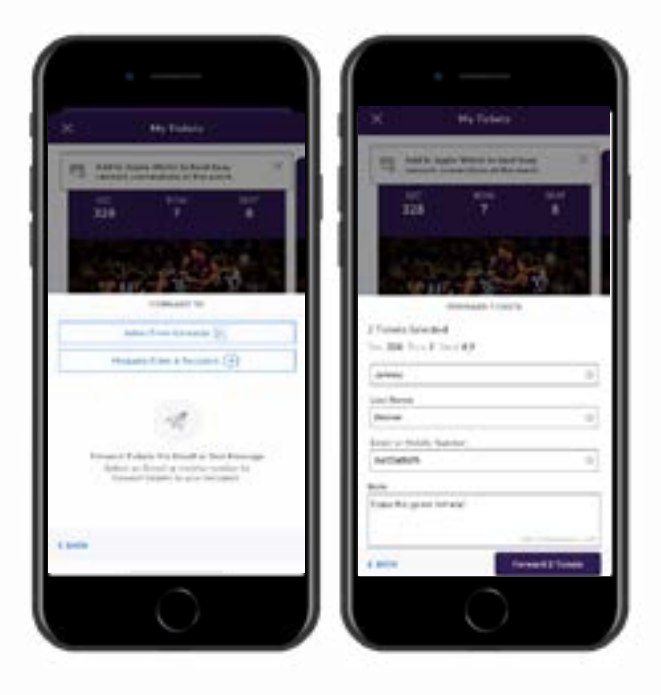

### **STEP 7**

Select someone from your contacts or manually enter the recipients details to forward your ticket/s.

You can send by either email address or mobile number, we recommend sending by mobile number.

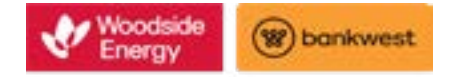